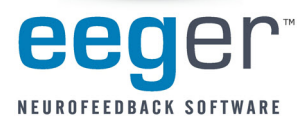

- STEP 1: Before you connect your esiPro amplifier to a USB port for the first time, please install the esiPro Demo software provided on the small CD.
- STEP 2: When you attach the esiPro to the computer, Windows<sup>®</sup> needs to install the software drivers for the device. Please follow these directions when connecting your amplifier.
  - 1. Attach the esiPro amplifier to the left or upper USB port on the Therapist computer. For computers that were set up by EEG Spectrum Systems, the port is labeled dark green.
  - 2. When the Found New Hardware Wizard appears:
    - a. If prompted to connect to Windows to search for a driver, click *No, not this time*, then click *Next.*
    - b. Click *Next* and follow prompts to *Install the software* automatically for "A400usb.inf for Renumeration" or "A200usb.inf for Renumeration" (Figure 1). Click *Continue Anyway* on the logo testing message.
    - c. Continue with the installation. Once you click *Finish*, the wizard begins again. Complete steps a & b above to automatically install the software for "TDS Alpha400 EEG Amplifier" or "TDSAlpha200 EEG Amplifier" (Figure 2).
    - d. When you click *Finish* again, the installation is complete and your esiPro amplifier is ready to use in EEGer.
  - 3. To configure EEGer to use the esiPro amplifier:
    - a. Open the EEGer program. From the *Preferences* menu, select *Configuration*.
    - b. On the *Devices* tab, for "Source of EEG peripheral data" click the box and select esiPro from the list of amplifiers (Figure 3).
    - c. Click the **Store Settings** button and close the window.

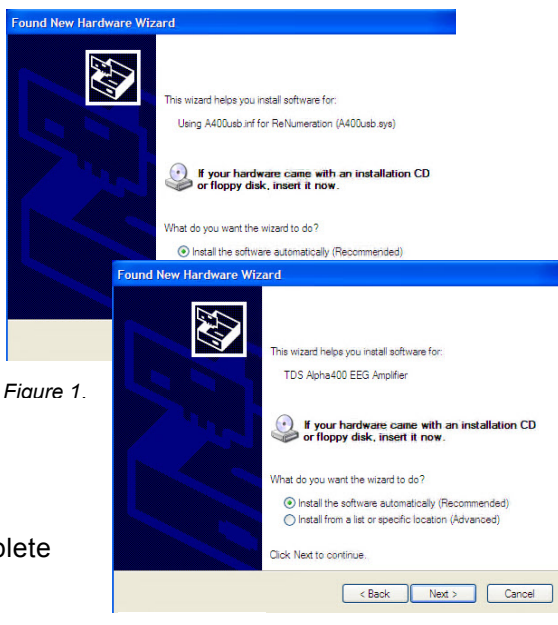

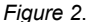

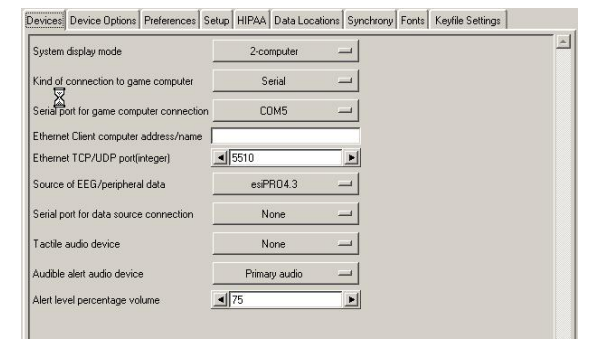

Figure 3.

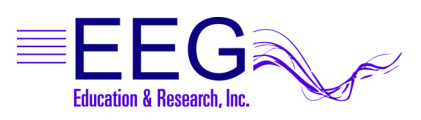

17939 CHATSWORTH STREET #254 / GRANADA HILLS / CA / 91344 / USA / PHONE: 818-886-2585 / FAX: 818-886-1443